## Registration

# III การลบระเบียนสมาชิกหรือตรวจสอบหนี้ผู้ใช้บริการ (ปลอดหนี้) จบการศึกษา

1. ที่หน้าจอยืมเพื่ออ่านรหัสบัตรสมาชิกหรือ Click เลือกที่ Tab Check out มีรูปไอคอน

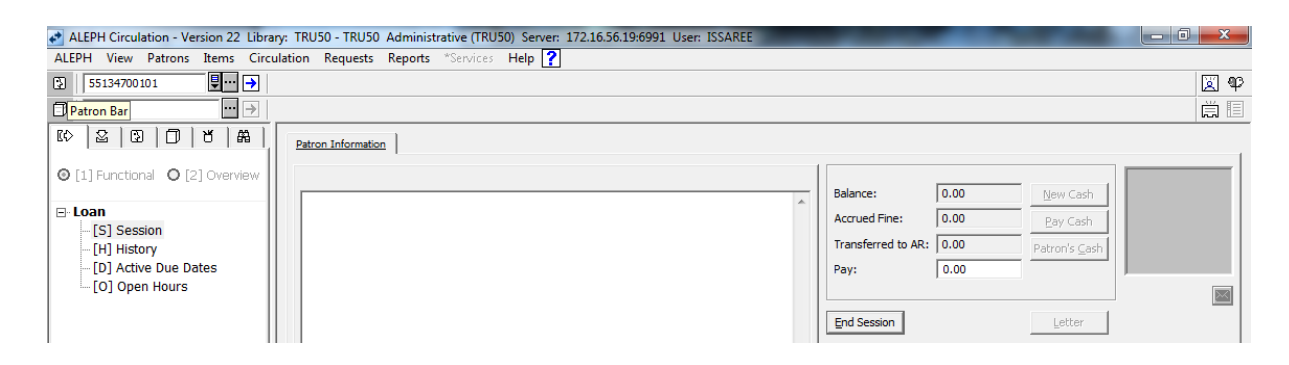

2. ใส่รหัสบัตรสมาชิก(Barcode)ที่ช่อง Search แล้วกดปุ่ม enter

| Al Cell View Datoar Bear Circulation Requests Reports "Services Help ?                                                                                                    |
|----------------------------------------------------------------------------------------------------|
| Image: Status of the status of the status |
| Patron Information     (1) Functions     (2) Overview     Patron Name Iffurity: juiji     Patron Name Iffurity: juiji     Address   a.10 a.rwasibis   Address   a.wasibis   a.wasibis   a.wasibis   Patron Type Fac. Science Technology (Student)   Patron Status Undergraduate Student     I. Loan Session: 0     2. Blocks     Print Spession     Patron Type Fac. Science Technology (Student)   Patron Status Undergraduate Student     Patron Status Undergraduate Student     Patron Status Undergraduate Student     Print Spession: 0     Patron Status Undergraduate Student     Patron Status Undergraduate Student     Print Spession: 0     Patron Status Undergraduate Student     Patron Spession: 0     Patron Status Undergraduate Student     Patron Spession: 0     Patron Spession: 0     Patron Spession: 0     Patron Status Undergraduate Student     Patron Spession: 0     Patron Spession: 0     Patron Spession: 0     Patron Spession: 0     Patron Spession: 0     Patron Spession: 0     Patron Spession: 0     Patron Spession: 0     Patron Spession: 0 </td                                                                                                    |
| EV       Sa       EV       D       0       Patron Information         Image: Construction of the construction of the constru                                                                        |
| Image: Parton Details       Patron Details       Patron Notes       Patron Loans Summary         Image: Patron Details       Patron Name UStruws Justi       Balance:       0.00       New Cash         Patron Name UStruws Justi       451       Address       10.0       New Cash       Pay Cash         Image: Patron Type Fac. Science Technology (Student)       Patron Status Undergraduate Student       Patron       Letter       Image: Patron       Image: Patron       Image: Patron Status       Image: Patron Status       Image: Patron Status       Image: Patron Status       Image: Patron       Image: Patron       Image: Patron Status       Image: Patron Status                                                                                                    |
| Balance:       0.00       Mew Cash         [S] Session       451         Address       0.00       Patron's Qash         D] Active Due Dates       0.00       Patron's Qash         [O] Open Hours       Patron Type Fac. Science Technology (Student)       Patron Status Undergraduate Student       End Session         Letter       Image: Comparison of the session of the session o                                                                                                    |
| [S] Session       451         [H] History       [D] Active Due Dates         [O] Open Hours       Address         Patron Type Fac. Science Technology (Student)         Patron Status Undergraduate Student         Image: Control of the state student of the state student of the state s                                                                                                    |
| [H] History       Address       1.0 0.vmaTufau       Particle of the Total       Particle of the Total       Particle of                                                                                                    |
| Image: Description of the section of the section o |
| Patron Status Undergraduate Student  Patron Status Undergraduate Student  End Session  Letter  Print Session  Print Session  Change Date                                                                                                    |
| 1. Loan Session: 0     2. Blocks         Print: Session       Change Date                                                                                                    |
| 1. Loan Session: 0     2. Blocks         Image: Detein and the session of the session of the sessio                           |
| 1. Loan Session: 0     2. Blocks       Model     Print Session       Change Date                                                                                                    |
| 1. Loan Session ()     2. Blocks         Print Session       Change Date                                                                                                    |
| 1. Loan Session: 0       2. Blocks         Print Session       Change Date                                                                                                    |
| Print ≦ession     Change Date                                                                                                    |
| Change Date                                                                                                    |
|                                                                                                    |
| Loan gotes                                                                                                    |
|                                                                                                    |
|                                                                                                    |
|                                                                                                    |
|                                                                                                    |
|                                                                                                    |
|                                                                                                    |
|                                                                                                    |
| -เพื่อตรวจสอบข้อมลสมาชิกว่ามีทรัพยากรสารสนเทศค้างส่งหรือไม่ถ้ามีทรัพยากรสารสนเทศค้างส่งต้อง                                                                                                    |

ชำระหนี้ก่อนจึงจะปลอดหนี้ได้

3.ไปที่หน้าจอ Click เลือกที่ Tab Patron ระบบจะแสดงข้อมูลสมาชิก

| ALEPH View Patrons Rems Circ                                                                                                    | ulation Requests Rep                                                                                                    | ons Canveri Help           |                       |            |        |               |
|----------------------------------------------------------------------------------------------------|----------------------------------------------------------------------------------------------------|----------------------------|-----------------------|------------|--------|---------------|
| 2 55134700138                                                                                                    | Saureni Gasi (TRU20)                                                                                                    | 1509121/82340)             |                       |            |        | (A) 4         |
|                                                                                                    | 4                                                                                                    |                            |                       |            |        | <b>Q</b>      |
|                                                                                                    | 1. Global Patron, Datala                                                                                                    | 2. Globel Blocks and Notes |                       |            |        |               |
| Fatron Activity                                                                                                    | Open Date:                                                                                                    | 15/10/15                   | Update Date:          | 15/10/15   |        | Update        |
| [C] Cash (0.00 in credit)                                                                                                    | Patron ID;                                                                                                    | TRU201509121               | Pincode:              | 1234       |        | Refresh       |
| [H] Hold Requests (0)     [P] Photocopy Requests (0)     [I] ILL Requests (0 ; 0/0)     (X) Provies/Sponsor (0)     [R] Reading Record | Barcode:                                                                                                    | 82340                      | Barcode Venification: | 1234       | - 3309 | Letter        |
|                                                                                                    | Name:                                                                                                    | lane: faunci fadzire       |                       |            |        | Check         |
|                                                                                                    | Salutation:                                                                                                    | [                          | 0.87 (C)              |            |        | Update Boture |
| -[U] Routing Lists                                                                                                    | Tite:                                                                                                    |                            | Date of Brits         | 00,00,0000 |        | Carcal        |
| -[S] Circulation Summary                                                                                                    | Gender:                                                                                                    |                            | Place of Birth:       | 1          |        |               |
| - [2] Circulation Log ()<br>[X] Booking List (0)                                                                                       | IL UNE                                                                                                    | r (                        | Title Request Limit:  | 0020       |        |               |
| -[A] Title Reg (0)                                                                                                    | ILL Total Limit:                                                                                                    | 0000                       | Language:             | [BIG       | •      |               |
| COLLASS Patron Registration     Collass Patron Information     Collass Patron Information                                              | ILL Active Limit:                                                                                                    | 0000                       | Budget:               | [          |        |               |
|                                                                                                    | and the second second s | r                          | Profile               | RTS        |        |               |
| - [D] Address Information<br>- [T] Additional IDs                                                                                      | Sporeor S aut                                                                                                    |                            | Home Library:         | RTS        | E .    |               |
| To Jundantian ma                                                                                                    | Proxy Type:                                                                                                    | 00                         | Dispetch Library:     | RTS        |        |               |
|                                                                                                    |                                                                                                    |                            | Deta Export Ce        | rsent      |        |               |
|                                                                                                    | Mai Attachment:                                                                                                    | P                          | M Send Al Letters     | to Patron  |        |               |

การแก้ไขข้อมูลสมาชิกผู้ใช้บริการ โดยดูที่ Patron Registration มีรายละเอียดการแก้ไขดังนี้

- 3.1 Global Patron Information : แก้ไขข้อมูลทั่วไป
- 3.2 Local Patron Information : แก้ไขข้อมูลเฉพาะห้องสมุด
- 3.3 Address Information : แก้ไข/เพิ่มเติมที่อยู่
- 3.4 Additional Ids: แก้ไข/เพิ่มเติมเลขประจำตัว

 4. การลบระเบียนสมาชิกหรือตรวจสอบหนี้ผู้ใช้บริการ(ปลอดหนี้)จบการศึกษาเลือกที่Global Patron Information : แก้ไขข้อมูลทั่วไป

| ALEPH Circulation - Version 22 Librar                 | y: TRU50 - TRU50 Adn     | ninistrative (TRU50) Server: 17 | 2.16.56.19:6991 User  | r: ISSAREE | the second second |                |
|-------------------------------------------------------|--------------------------|---------------------------------|-----------------------|------------|-------------------|----------------|
| ALEPH View Patrons Items Circul                       | lation Requests Rep      | oorts *Services Help ?          |                       |            |                   |                |
| 55134700138     ♥・・・ →      5                         | ัดนพงษ์ จิตร์ (TRU20     | 1509121/B2340)                  |                       |            |                   | X 42           |
|                                                       |                          |                                 |                       |            |                   | ă 🗉            |
| 10 2 0 0 1 H                                          | 1. Global Patron Details | 2. Global Blocks and Notes      |                       |            |                   |                |
| Patron Activity                                       |                          | · · ·                           |                       |            |                   |                |
| [L] Loans (0)                                         | Open Date:               | 15/10/15                        | Update Date:          | 15/10/15   |                   | Update         |
| [C] Cash (0.00 in credit)                             | Patron ID:               | TRU201509121                    | Pincode:              | 1234       | TEN - 1           | Refresh        |
| - [H] Hold Requests (0)                               | Barcode:                 | B2340                           | Barcode Verification: | 1234       | C 2) C            | Letter         |
| [P] Photocopy Requests (0)                            | Name:                    | ร้องเพลษ์ วิตร์สว่าง            |                       | ,          |                   |                |
| -[X] Proxies/Sponsor (0)                              | a la r                   |                                 |                       |            |                   | Check          |
| - [R] Reading Room                                    | Salutation:              | I                               | -                     |            |                   | Update Picture |
| - [U] Routing Lists                                   | Title:                   | •                               | Date of Birth:        | 00/00/0000 |                   | Cancel         |
| [S] Circulation Summary                               | Gender:                  | •                               | Place of Birth:       |            |                   |                |
| - [Z] Circulation Log ()                              |                          |                                 |                       |            |                   |                |
| [K] Booking List (0)                                  | ILL Unit:                |                                 | Title Request Limit:  | 0020       |                   |                |
| [A] Title Req (0)                                     | ILL Total Limit:         | 0000                            | Language:             | ENG        |                   |                |
| - Patron Registration  I Cl Clobal Patron Information | ILL Active Limit:        | 0000                            | Budget:               |            |                   |                |
| [0] Local Patron Information                          |                          |                                 | Profile:              | RTS        |                   |                |
| [D] Address Information                               | Sponsor's ID:            |                                 | Home Library:         | PTS        |                   |                |
| [T] Additional IDs                                    | Primary ID:              |                                 | Diseately Ukasaw      |            |                   |                |
|                                                       | Provy Type:              | 00                              | Dispatch Library:     | RIS        |                   |                |
|                                                       | inoxy type.              | 100                             | Data Export Cor       | nsent      |                   |                |
|                                                       | Mail Attachment:         | P                               | Send All Letters      | to Patron  |                   |                |
|                                                       |                          |                                 | Receive SMS           |            |                   |                |
|                                                       |                          |                                 |                       |            |                   |                |

-เพื่อดูรายละเอียดข้อมูลสมาชิกเช่น ชื่อ นามสกุล และที่อยู่ ฯลฯ ถูกต้องหรือไม่ ก่อนการลบระเบียน สมาชิกในระบบ

- ALEPH Circulation Version 22 Library: TRU50 TRU50 Administrative (TRU50) Server: 172.16.56.19:6991 User: ISSAREE \_ 0 ALEPH Viev Patr ns I ems Circulation Requests Reports \*Services Help ? 55134700 New Patron Ctrl+F7 201509121/B2340) 🕱 P Ë 🗉 Delete Patron Ctrl+U 10 2 2. Global Blocks and Notes Patron Acti ۲ [L] Loans Remote Registration 15/10/15 Update Date 15/10/15 [C] Cash (0.00 in credit) TRU201509121 Pincode: 1234 Patron ID: <u>R</u>efresh [H] Hold Requests (0) B2340 Barcode Verification: 1234 Barcode: [P] Photocopy Requests (0) Letter รัตนพงษ์ จิตร์สว่าง [I] ILL Requests (0; 0/0) Name: Check [X] Proxies/Sponsor (0) Salutation 0 Update <u>P</u>icture [R] Reading Room Date of Birth: Title: 00/00/0000 [U] Routing Lists Cancel • Place of Birth: [S] Circulation Summary Gender: [Z] Circulation Log (-----) ILL Unit: Title Request Limit: 0020 [K] Booking List (0) [A] Title Req (0) Þ ILL Total Limit: 0000 ENG Language: Patron Registration ILL Active Limit: 0000 Budget: Þ RTS [O] Local Patron Information Profile: Sponsor's ID: [D] Address Information RTS • Home Library: [T] Additional IDs Primary ID: Dispatch Library: RTS 00 Proxy Type: Data Export Consent P Send All Letters to Patron Mail Attachment: Receive SMS
- 5. เลือกที่เมนู Patron บนเมนูบาร์ เลือก Delete patron เสร็จสิ้น

ขั้นตอนการยืนเอกสาร เพื่อตรวจสอบหนี้ผู้ใช้บริการ(ปลอดหนี้)จบการศึกษาหรือการลบระเบียนสมาชิก

- 1. นักศึกษายื่นเรื่อง (เอกสาร) ขออนุมัติจบการศึกษา
- 2. ตรวจสอบการเป็นสมาชิกหรือไม่
- 3. ตรวจสอบมีรายการทรัพยากรสารสนเทศค้างส่งหรือไม่

- **ถ้ามี** ทรัพยากรสารสนเทศค้างส่ง เช่น หนังสือ CD ฯลฯ ให้นำหนังสือมาคืนและชำระค่าปรับที่ค้างไว้

- -**ถ้าไม่มี** รายการทรัพยากรสารสนเทศค้างส่ง ลงนามได้เลย
- 4. เจ้าหน้าที่ลงนามกำกับ พร้อมลงวันเดือนปี ที่ปลอดหนี้
- 5. ส่งเอกสารคืนให้แก่นักศึกษา (สมาชิกห้องสมุด)

### แบบฟอร์มคำขอสำเร็จการศึกษามหาวิทยาลัยราชภัฏเทพสตรี

เจ้าหน้าที่สำนักวิทยบริการ ลงชื่อ...... ในแบบฟอร์มคำขอสำเร็จการศึกษามหาวิทยาลัยราชภัฏเทพสตรี

| ระดับบัณฑิตศึกษา                                                                                                    |
|----------------------------------------------------------------------------------------------------|
| กำร้องขอสำเร็จการศึกษา มหาวิทยาลัยราชภัฏเทพสตรี                                                                                           |
| ระดับบัณฑิตสึกษา ( ) ภาลปกติ ( ) ภาลพิเศษ                                                                                                 |
| ภาคการศึกษาที่ ปีการศึกษา                                                                                                    |
| ข้าพเจ้า (นาย , นาง , นางสาว , อื่น ๆ)                                                                                                    |
| Name – Surname                                                                                                    |
| **(ถ้ามี ยศ กรุณาเขียนคำเต็มของยศ เช่น ร้อยคำรวจเอก, พลทหาร , พลตำรวจ ฯลฯ ในกรณีที่เพิ่มยศ หรือ เปลี่ยนชื่อ นามสกุล คำนำหน้าชื่อ          |
| กรุณาแนบหลักฐานการเปลี่ยนมาด้วย)                                                                                                    |
| <u>เป็นนักศึกษาระดับ</u> ( ) ประกาศนี้ยบัตรบัณฑิต ( ) ปริญญาโท                                                                            |
| เลขที่บัตรประชาชน 🔲 - 🦳 🦳 - 🦳 🗌 🗌 - 🦳 -                                                                                                   |
| รหัสประจำตัวแผนการศึกษา ( ) ก ( ) ข                                                                                                    |
| วัน/เดือน/ปีเกิด                                                                                                    |
| <u>ที่อยู่ปัจจุบันที่คิดค่อได้</u> บ้านเลขที่                                                                                             |
| แขวง / คำบลรหัสไปรษณีย์                                                                                                    |
| โทรศัพท์ (มือถือ)ตามการการการการการการการการการการการการการก                                                                              |
| <u>ข้าพเจ้าขอรับรองว่า</u>                                                                                                    |
| 1. ข้าพเจ้าได้ลงทะเบียนเรียนครบตามหลักสูตร ตั้งแต่ภาคการศึกษาที่บีการศึกษาปีการศึกษา                                                      |
| **(ถ้ามี) 2. ข้าพเจ้าได้ผ่านการสอบป้องกันวิทยานิพนธ์ / การค้นคว้าอิสระ เมื่อวันที่เดือนเดือนพ.ศพ.ศ.                                       |
| **(ถ้ามี) 3. ข้าพเจ้าได้ ()เข้าสอบ () ผ่านการสอบประมวลความรู้ เมื่อภาคการศึกษาที่บีการศึกษาบีการศึกษา                                     |
| **(ถ้ามี) 4. ข้าพเจ้าได้ส่งบทความวิทยานิพนธ์ ตีพิมพ์/นำเสนอ ณ                                                                             |
| เมื่อวันที่เดือนพ.ศพ.ศพ.ศ(แนบหลักฐานประกอบ)                                                                                               |
| <ol> <li>ข้าพเจ้าได้ยื่นคำร้องขอสำเร็จการศึกษานี้ด้วยตนเอง</li> </ol>                                                                     |
| 6. คณวฒิเคิมข้าพเจ้า ที่ใช้สมัครเข้าศึกษามหาวิทยาลัยราชภัภเทพสตรีเพื่อรับปริญญาที่ขอสำเร็จการศึกษานี้ เป็นวฒิที่ข้าพเจ้าได้               |
| สำเร็จการศึกษามาจริงและตรงตามคุณสมบัติของผู้เข้าศึกษาในมหาวิทยาลัยราชภัฏเทพสตรี หากมหาวิทยาลัยฯหรือหน่วยงานอื่นตรวจสอบพบภายหลัง           |
| ว่าข้าพเจ้าใช้คุณวุฒิปลอมหรือขาดคุณสมบัติการเข้าศึกษาในมหาวิทยาลัยราชภัฏเทพสตรี ข้าพเจ้ารับทราบว่ามหาวิทยาลัยราชภัฏเทพสตรีมีสิทธิ์เพิกลอน |

(ลงชื่อ) ...... ผู้อื่นคำร้อง วันที่ ....... เดือน ......พ.ศ.

| <u>หมายเหต</u> ุ สิ่งที่ล่                                          | งมาด้วย <u>รูปถ่าย</u> ขนาด 1 นิ้ว                                                                 | ป.บัณฑิต จำนวน 2 รูป                                                                                              | และ ปริญญาโท จำนวน                                                  | 4 รูป                                                                          |
|---------------------------------------------------------------------|----------------------------------------------------------------------------------------------------|----------------------------------------------------------------------------------------------------|---------------------------------------------------------------------|--------------------------------------------------------------------------------|
| <u>อาจารย์ที่ปรึกษา</u><br>ได้ตรวจสอบแล้วกาดว่า<br>จะจบการศึกษาจริง | <u>กองบริการการทึกษา</u><br>ได้ตรวจสอบแล้ว<br>1. ลงทะเบียน<br>2. สอบประมวลความรู้<br>3. สอบป้องกัน | <u>ส่วนงานคลัง</u><br>ใด้รับเงินค่าลงทะเบียน<br>บัณฑิตจำนวน 500 บาท<br>ตามใบเสร็จรับเงินเล่มที่<br>เลขที่ลงวันที่ | <u>สำนักวิทยบริการ</u><br>ตรวจสอบหนังสือค้าง<br>ปลอดหนี้หนังสือแล้ว | <u>ส่วนงานคลัง</u><br>ได้จ่ายเงินประกันของ<br>เสียหายคืนให้กับ<br>นักศึกษาแล้ว |
| (ถงชื่อ)                                                            | (ลงชื่อ)                                                                                           | (ถงชื่อ)                                                                                                    | (ถงชื่อ)                                                            | (ลงชื่อ)<br>/                                                                  |

ปริญญาบัครที่ข้าพเจ้าได้รับแล้วในทันทีโดยที่ข้าพเจ้าไม่มีสิทธิ์เรียกร้องค่าเสียหายใด ๆ ต่อหน่วยงานที่เกี่ยวข้องและอาจคำเนินคคือาญากับข้าพเจ้าด้วย

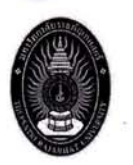

#### คำร้องขอสำเร็จการศึกษา มหาวิทยาลัยราชภัฏเทพสตรี

รหัสประจำตัว

55134700101

| ข้าพเจ้า นางสาวสาวิตรี โพธิวิพุ       | ธฒ์ สาขาวิชา รัฐประศาลนศาลตร์         | e <sup>8</sup> |
|---------------------------------------|---------------------------------------|----------------|
| วิชาโท -                              | เป็นนักศึกษาระดับ ปริญญา:             | ตรี 4 ปี       |
| อุฒิเดิมก่อนเข้าศึกษา ม.6             | <b>วัน/เดือน/ปีเกิด</b> 27 กุมภาพันธ์ | f 2537         |
| ทีอยู่ของข้าพเจ้าที่สามารถติดต่อได้ 6 | 7 หมู่ 8 ตำบล ชอนสารเดช               |                |
| ตำบล/แขวง                             | อำเภอ/เขต หนองม่วง                    | จังหวัด ลพบุรี |
| รหัสไปรษณีย์ 15170                    | <b>โทรศัพท์</b> 0837093914            | มือถือติดต่อ   |

EMail sawittree\_oil@hotmail.com

มีความประสงค์ขอลำเร็จการศึกษา ในภาคการศึกษา 2/2558 โดยชำระเงินค่าลงทะเบียนบัณฑิต 500 บาท

#### ข้าพเจ้าขอรับรองว่า

ข้าพเจ้าได้ดำเนินการบันทึกข้อมูลในคำร้องขอสำเร็จการศึกษาเอง

คุณวุฒิเดิมของข้าพเจ้า ที่ใช้สมัครเข้าศึกษามหาวิทยาลัยราชภัฏเทพลตรีเพื่อรับปริญญา ที่ขอสำเร็จการศึกษานี้ เป็นวุฒิที่ข้าพเจ้าได้สำเร็จการศึกษามาจริง และตรงตามคุณสมบัติของผู้เข้าศึกษาในมหาวิทยาลัยราชภัฏเทพลตรี หากมหาวิทยาลัยฯ หรือ หน่วยงวงจืนตรวจสองเพบภายหลัง ว่าข้าพเจ้าใช้คุณวุฒิปลอมหรือขาดคุณสมบัติการเข้าไม่ 1 ในมหาวิทยาลัยราชภัฏเทพลตรี ข้าพเจ้าร้. เราบา มหาวิ.ยาลัยราชภัฏเทพลตรี มีสิทธิเพิกถอนปริญญาบัตรที่ข้าพเจ้าได้รับแล้ว นั้นที่ โดยที่ข้าพเจ้าไม่มีสิทธิ เรียกร้อง ค่าเสียหายใด ๆต่อหน่วยงานที่เกี่ยวข้องและอาจดำเนินคดีอาญากับข้าพเจ้าได้รับ

| $\mathbf{O}$        |                  |                          | ที่ 13/1/25         | 59                             |
|---------------------|------------------|--------------------------|---------------------|--------------------------------|
| เจารย์ที่น ษา       | กองบริการา รึกษา | <u>na</u> <u>ís</u>      | สำเ ทยบริการ        | กองคล                          |
| เรวจสอบรา าที       |                  | ได้ระวิบาล่า เกะเบียนบัณ | ฑิต นั่นหนังสือแล้ว | 1 ายเงินประกันของ              |
| เศึกษาลงทะเบียนแล้ว |                  | จำนวน 500 บาท            |                     | เสียหายคืนให้กับ               |
| เรียนวิชาครบตาม     |                  | ตามใบเสร็จรับเงิน        |                     | นักศึกษาแล้ว                   |
| ักสูตรและคาดว่า     |                  | เล่มที                   |                     | <u>(กรณีที</u> ่มีค่าประกันของ |
| จบการศึกษา          | _                | เลขที                    | Navarihuiennin      | เสียหายคืน)                    |
| เงชือ)              | (ลงชื่อ)         | (ลงชื่อ)                 | บราหารักษ์          | (ลงซื้อ)                       |
| 3, 1-4-59           |                  |                          | 311                 |                                |

กรณีที่นักศึกษาได้ขำระเงินค่าลงทะเบียนบัณฑิตแล้ว และทำคำร้องหาย ให้นักศึกษา print คำร้องออกมาใหม่ พร้อมดำเนินการตามขั้นตอนเดิม 2.ยืนรูปถ่าย ชุดครุย 1.5 นิ้ว จำนวน 2 รูป โดยเขียนชื่อ - นามสกุล และรหัสประจำตัวนักศึกษาหลังรูป และรวบรวม ส่งที่กองบริการการศึกษาเป็นหมู่เรียน

ผู้รับผิดชอบ คุณกฤษติกา ไกรเรียน